Z Google play:

https://play.google.com/store/apps/details?id=no.nordicsemi.android.mcp&hl=cs

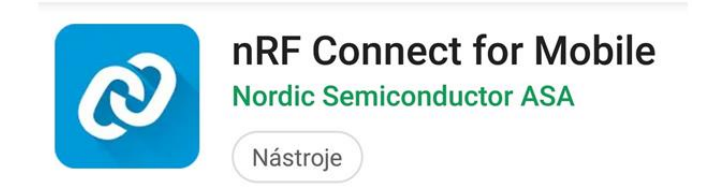

Z webu iget.eu F3: <u>http://www.iget.eu/cs/fit-f3</u> F3 Silver: <u>http://www.iget.eu/cs/fit-f3-silver</u> F6: <u>http://www.iget.eu/cs/fit-f6</u> stáhněte nejnovější firmware k danému produktu (v tabulce dole u produktu).

Stažený ZIP soubor nakopírujeme do paměti telefonu (paměťovou kartu nebo složky např. Download).

A ujistěte se, že je nemáte spárované k žádnému zařízení, pokud ano odpojte hodinky přes aplikaci iGET GO, v případě operačního systému iOS nezapomeňte hodinky v nastavení BT odpojit = Ignorovat zařízení.

Přes mobilní telefon s iOS prozatím není manuální aktualizace dostupná, proto pro aktualizaci využijte mobilní telefon s operačním systémem ANDROID.

V menu náramku iGET FIT F3 a F6: Vyberte ikonku **NASTAVENÍ** (ozubené kolo) a pak klikněte na modrou ikonu pro zobrazení informací o hodinkách - zajímá nás adresa **MAC (Bluetooth adresa)**, kterou si zapamatujeme.

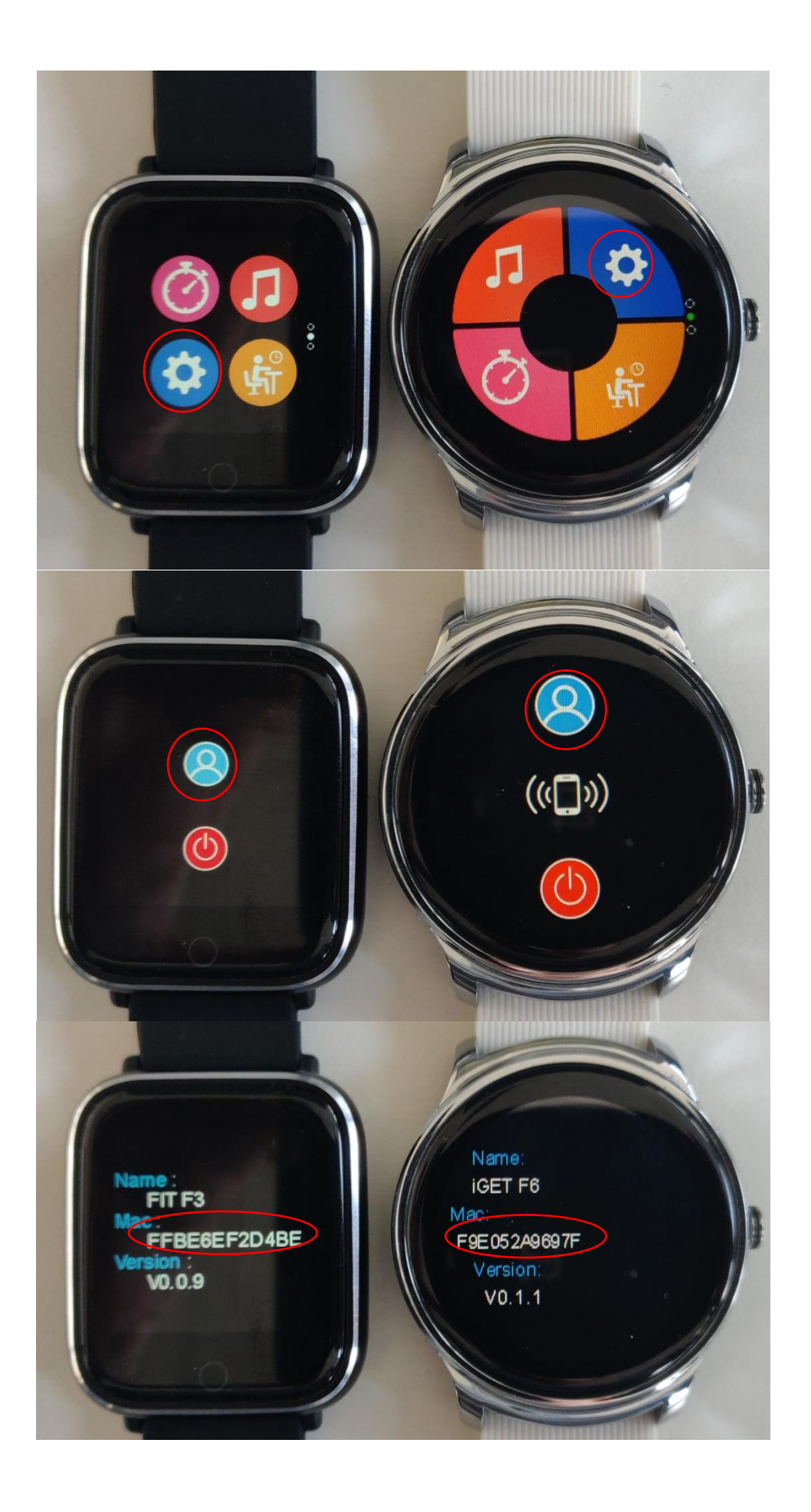

Otevřeme nainstalovanou aplikace nRF Connect a vybereme SCAN.

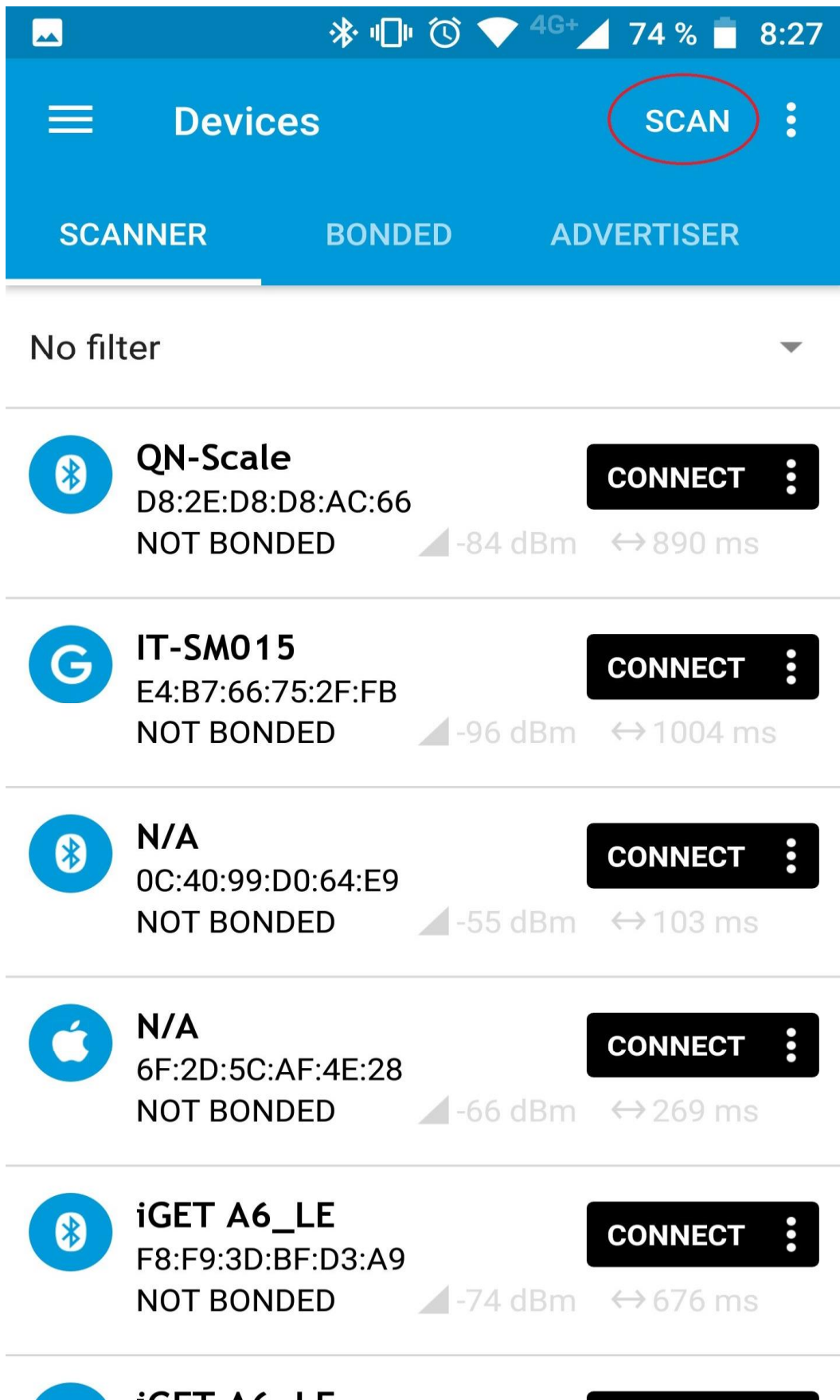

T 4 / 1 F

V seznamu dostupných Bluetooth zařízení najdeme iGET F3 nebo F6 (1) se shodující se Bluetooth adresou a zvolíme CONNECT (2)

|             |                                              | * ©                        | 5 🔷 4G+      | 78 % 🗗              | 8:49          |  |
|-------------|----------------------------------------------|----------------------------|--------------|---------------------|---------------|--|
|             | Devices                                      | \$                         | STOP S       | CANNING             | :             |  |
| SCA         | NNER                                         | BONDED                     | AD           | VERTISER            |               |  |
| No filter - |                                              |                            |              |                     |               |  |
| V           | 49:87:F8:8E<br>NOT BONDE                     | :80:BD<br>:D               | -92 dBm      | ↔961 ms             | •             |  |
| G           | <b>SB1024H</b><br>EC:E9:EA:7F<br>NOT BONDE   | :9E:DA<br>D                | -85 dBm      | CONNECT<br>↔ 997 ms | <b>:</b><br>3 |  |
| G           | <b>iGET F3</b><br>C2:53:75:9C<br>NOT BONDE   | :73:9F                     | 1<br>-68 dBm | CONNECT<br>→ 1002 m | :<br>IS       |  |
| 8           | <b>iGET A6_L</b><br>F5:BB:E4:04<br>NOT BONDE | . <b>E</b><br>:A9:56<br>:D | -64 dBm      | CONNECT<br>↔878 ms  | :             |  |
| G           | <b>iGET F2</b><br>D6:76:B5:6E<br>NOT BONDE   | :16:6A<br>:D               | -70 dBm      | CONNECT<br>↔1003 m  | :<br>ns       |  |
| 0           | <b>iGET A4</b><br>CE:34:C7:81                | :A5:54                     |              | CONNECT             | :             |  |

Na další obrazovce vpravo nahoře klikneme na DFU.

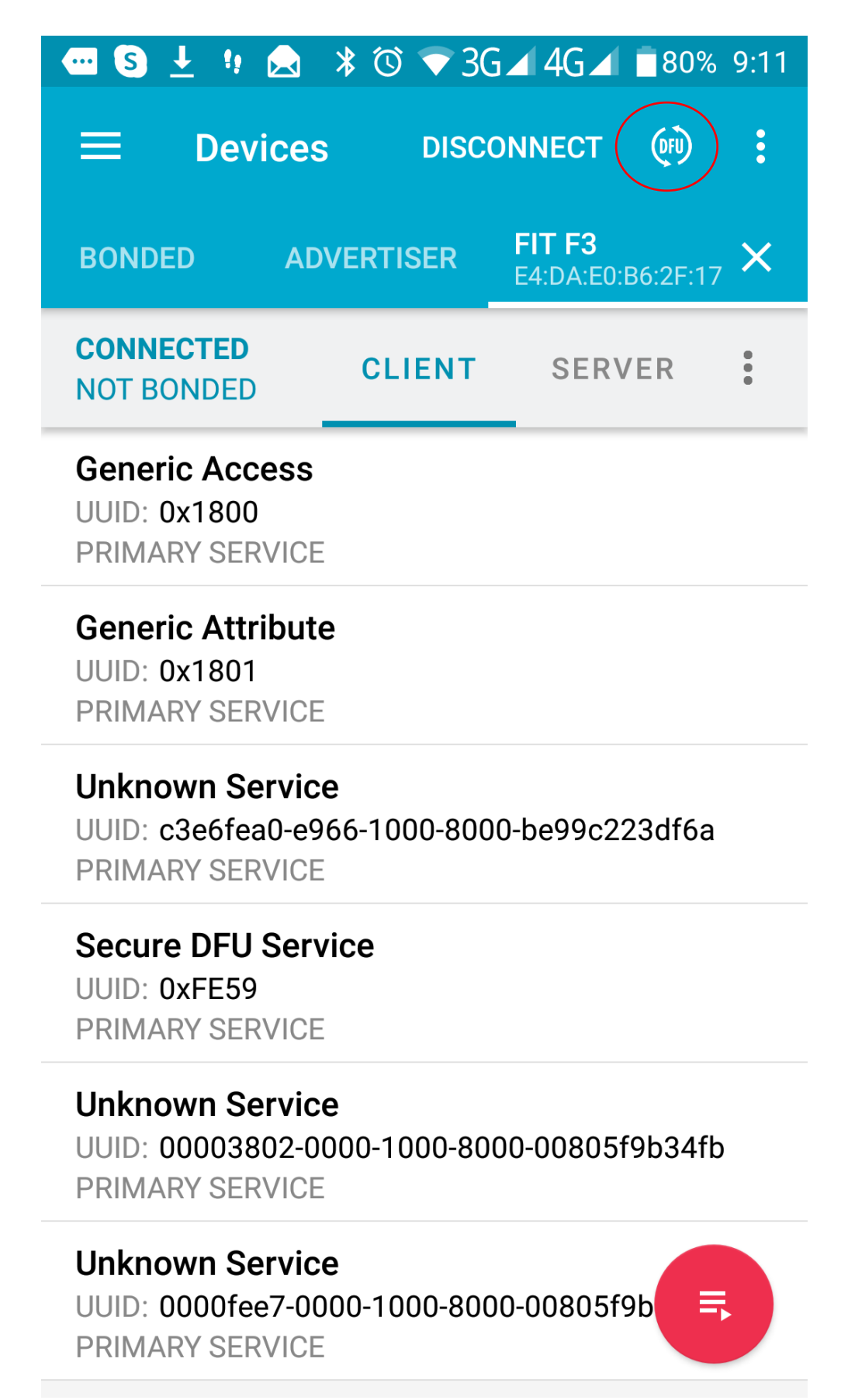

Na dalším oznámení ponecháme Distribution packet (ZIP) a stiskneme OK.

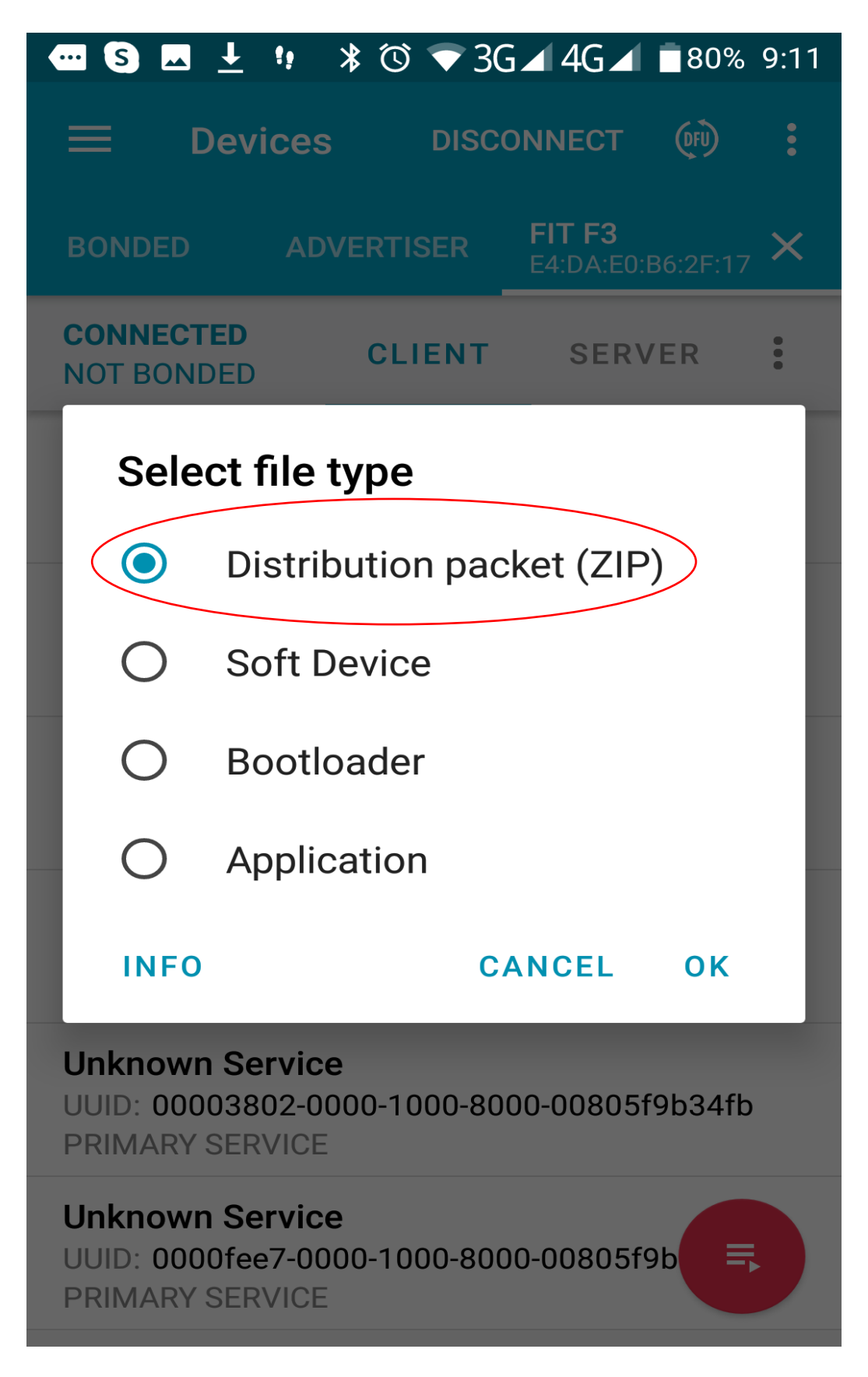

V další nabídce vybereme z úložiště telefonu stažený firmware pro daný model hodinek, v našem případě je to ten první a klikneme na OK.

|   | L ★ ③ ▼ 3G ▲ 4G ▲ ■80% 9:13                                  |
|---|--------------------------------------------------------------|
| ≡ | Dow ~ Q 🎟 = :                                                |
|   | NRF52832_AB323F_SB1032H_FIT<br>9:13 232 kB                   |
|   | nordic51822_AB225_iGET_F2_SLW<br>9:10 143 kB                 |
|   | NRF52832_AB323F_SB1032H_FIT<br>6. 1. 232 kB                  |
| 1 | com.oplayer.igetgo_V2.0.27_19123<br>31. 12. 2019 28,91 MB    |
| 1 | com.oplayer.igetgo_V2.0.27_19122<br>27. 12. 2019 28,90 MB    |
|   | app_v27_video 2.mp4<br>27. 12. 2019 215 MB                   |
|   | 20191227_100033_1026x2224.mp4<br>27. 12. 2019 93,37 MB       |
|   | <b>20191227_095309_702x1522.mp4</b><br>27. 12. 2019 88,00 MB |
|   | app_v27.mp4                                                  |

Firmware se začne uploadovat. Po celou dobu nahrávání udržujte display v ZAPNUTÉM STAVU, stačí jednou za chvíli kliknout na spodní část obrazovky.

Po celou dobu instalace mějte telefon a hodinky v dosahu maximálně 1m.

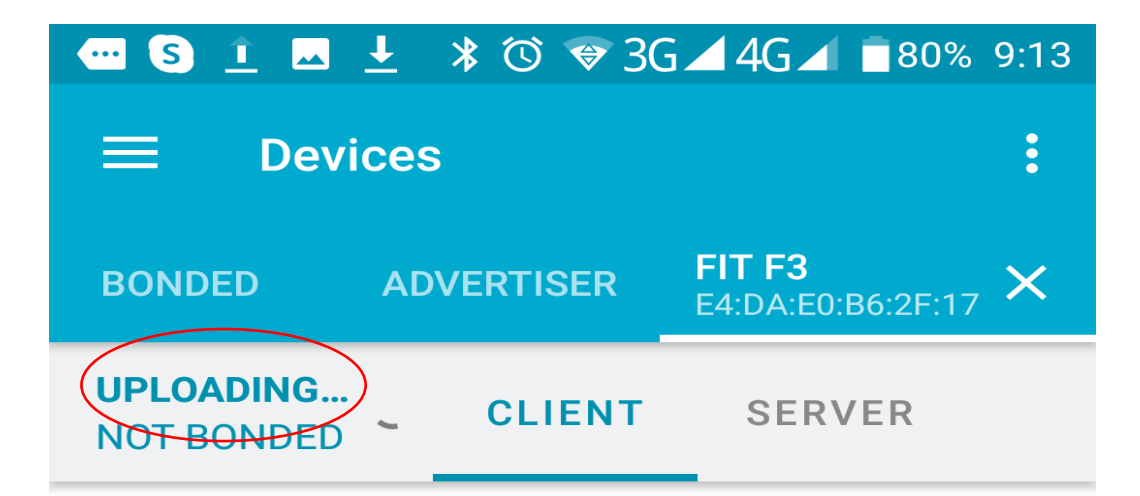

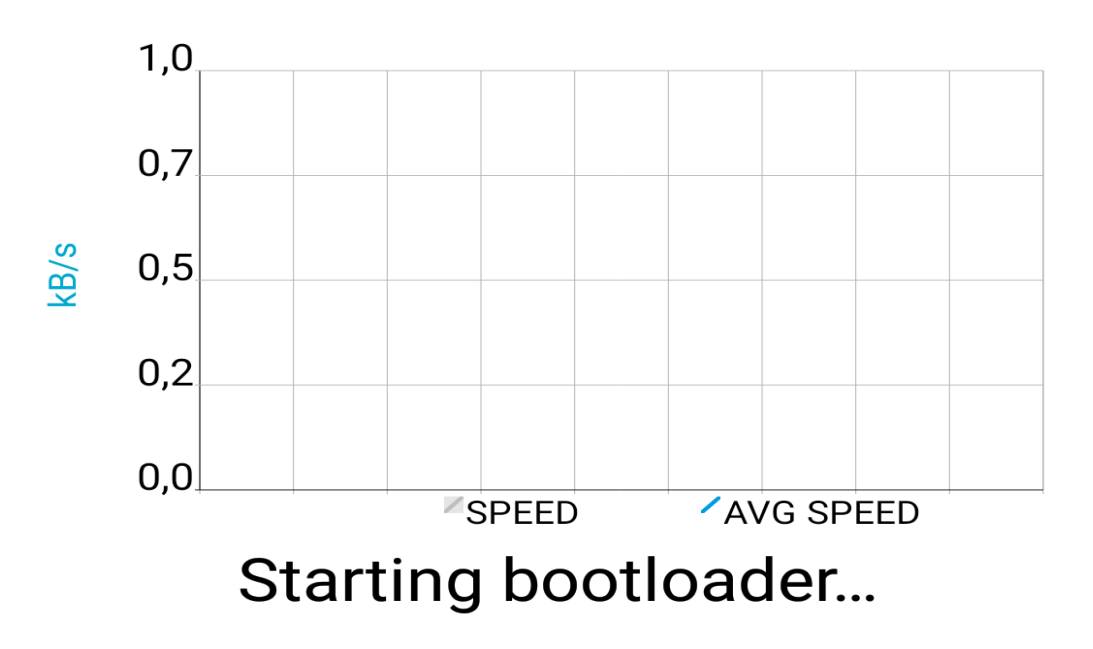

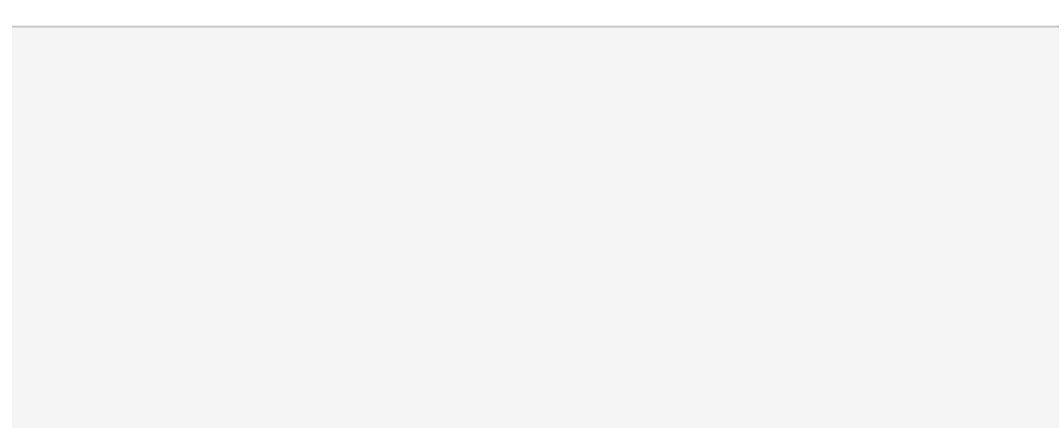

Po ukončení nahrávání odpojte hodinky z aplikace kliknutím na křížek v horní části obrazovky anebo stisknutím tlačítka DISCONNECT a následně ukončete celou aplikaci. Hodinky se restartují, ještě jednou je VYPNĚTE a ZAPNĚTE a spárujte s telefonem přes aplikaci iGET GO.

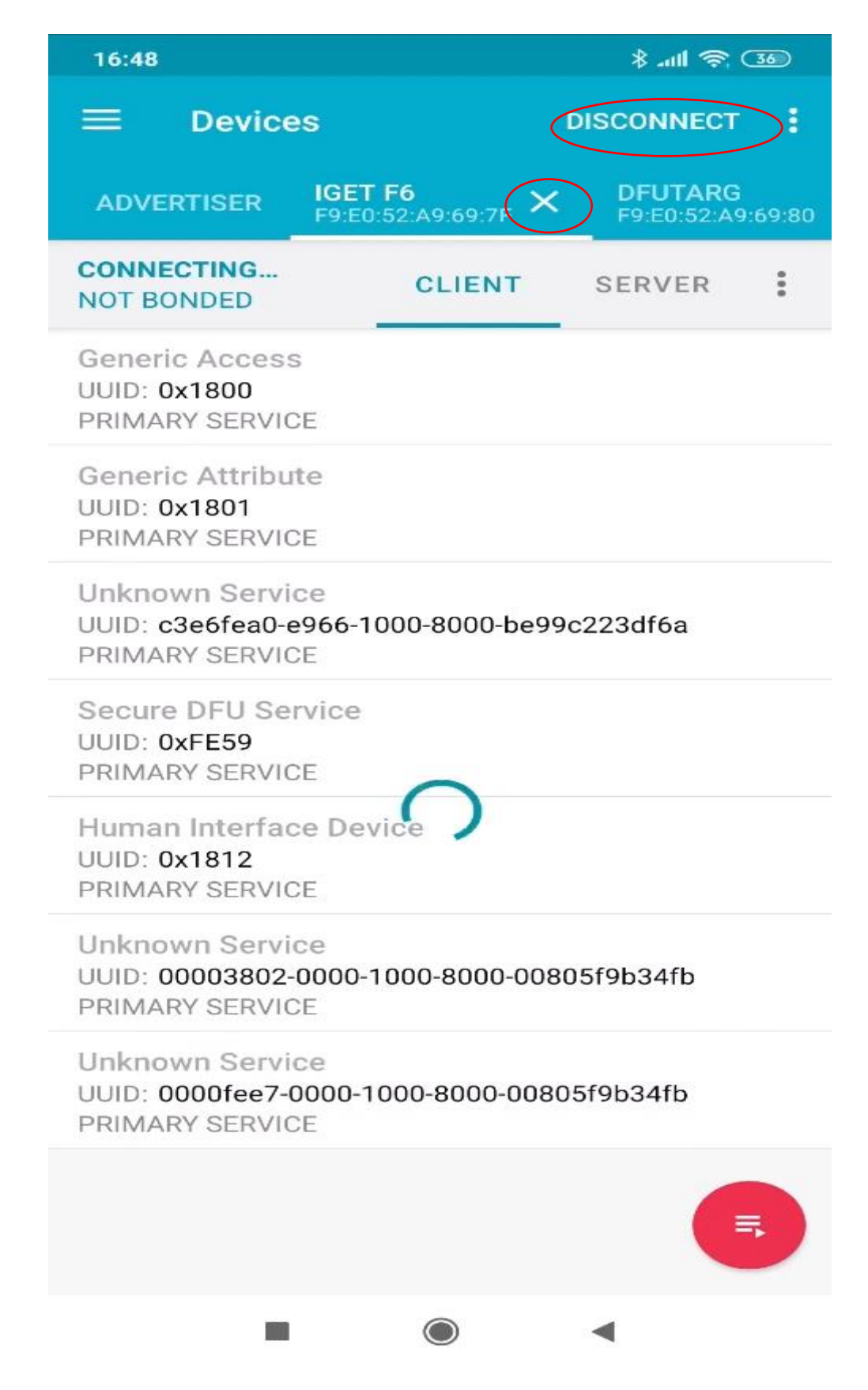